# 目錄

| 一般                                                                                                 |                                         |
|----------------------------------------------------------------------------------------------------|-----------------------------------------|
| <ul> <li>一般資訊</li> <li>設定注意事項</li> <li>版權說明</li> <li>隨附配件</li> <li>清潔光碟</li> <li>資源回收事項</li> </ul> | <b>58</b><br>58<br>58<br>58<br>58<br>58 |
|                                                                                                    | _                                       |

## 產品概覽

| 您的 DVD 播放機 | 59   |
|------------|------|
| 遙控器        | -62  |
| 使用遙控器      | . 62 |

## 連接

| 基本線路連接                    | 5 |
|---------------------------|---|
| 步驟 1:連接至電視 63-6-          | 4 |
| 選項 1:使用複合視訊插孔 (CVBS)6     | 3 |
| 選項 2:使用色差視訊插孔 (Y Pb Pr)6  | 3 |
| 選項 3:使用 HDMI 或 DVI TV 插孔6 | 4 |
| 步驟 2:連接電源線                | 5 |
| 選擇性連接6                    | 6 |
| 連接到類比立體聲系統                | 5 |
| 連接數位 AV 擴大機/接收器6          | 5 |

## 基本設定

| 快速入門               | 67–70 |
|--------------------|-------|
| 搜尋正確的觀賞頻道          | 67    |
| 設定語言偏好             | 67-68 |
| 畫面顯示 (OSD) 語言      | 67    |
| DVD 播放聲音、字幕和光碟選單語言 | 68    |
| 設定逐行掃描功能           | 69    |
| 設定 EasyLink 控制     | 70    |
| 單鍵控制               | 70    |

## 光碟播放

| ☆碟操作            | -82 |
|-----------------|-----|
| 可播放光碟           | 71  |
| DVD 光碟區域代碼      | 71  |
| 播放光碟            | 72  |
| 基本播放控制          | 72  |
| 影片光碟的其他播放功能     | -74 |
| 使用光碟選單          | 73  |
| 縮放              | 74  |
| 變更音軌語言          | 74  |
| 變更字幕語言          | 74  |
| 播放控制 (VCD/SVCD) | 74  |

# 目錄

中文(繁體)

| 使用顯示選單選項                |
|-------------------------|
| 選擇標題/章節/曲目              |
| 依時間搜尋                   |
| 檢視播放時間                  |
| 切換攝影機角度                 |
| 預覽功能 (VCD/SVCD/DVD)76   |
| 選擇多種重播功能                |
| 重複特定區段 (A-B)            |
| 特別的音樂光碟功能               |
| 播放 DivX <sup>®</sup> 光碟 |
| 播放 JPEG 影像檔案 (幻燈片)80    |
| 預覽功能                    |
| 縮放                      |
| 翻轉/旋轉圖片                 |
| 播放 MP3/ WMA/ WMV 光碟81   |
| 同時播放音樂與圖片檔案82           |
| F拉 OK 操作                |
| 播放卡拉 OK 光碟              |
| 使用卡拉 OK 選單選項83          |

## USB 播放

| USB 操作 |       |        | <br> | <br>84 |
|--------|-------|--------|------|--------|
| 建立 MP3 |       |        |      |        |
| 建立 MP3 | 檔案    |        | <br> | <br>85 |
| 將音樂    | 光碟建立為 | MP3 格式 | <br> | <br>85 |

## 設定選項

| 設定選單選項  | <br> | <br> | <br> |      | <br> | <br> | <br> | <br> | <br> | <br> | <br> |       | <br>    |      | <br>86 | õ−97 |
|---------|------|------|------|------|------|------|------|------|------|------|------|-------|---------|------|--------|------|
| 設定選單選項. | <br> | <br> | <br> | <br> | <br> | <br> | <br> |      | <br> |      | <br> | <br>  |         |      | <br>   | .86  |
| 一般設定頁   | <br> | <br> | <br> | <br> | <br> | <br> | <br> |      | <br> | <br> |      | <br>  | <br>    | <br> | <br>8  | 7-88 |
| 音頻設定頁   | <br> | <br> | <br> | <br> | <br> |      | <br> | <br> | <br> | <br> |      |       | <br>    |      | <br>8  | 9-91 |
| 視頻設定頁   |      | <br> | <br> | <br> | <br> |      | <br> |      | <br> | <br> |      | <br>• | <br>    | <br> | <br>9  | 2-95 |
| 喜好設定頁   | <br> | <br> | <br> | <br> | <br> |      | <br> |      | <br> | <br> |      |       | <br>• • | <br> | <br>90 | 5-97 |

## 其他

| 軟體升級      | )8 |
|-----------|----|
| 安裝最新軟體    | 98 |
| 疑難排解      | )2 |
| 規格10      | )3 |
| 詞彙表104-10 | )5 |

## 57

## -般資訊

警告!

使用者不可擅自變更本產品的任何 部分。請交由合格人員保養維修。

## 設定注意事項

#### 請於合適地點進行操作

將本產品平放於堅硬而穩固的平面
 上。切勿放於地毯上。

 - 請勿將本產品放在可能會使其增 溫的其他裝置(例如:接收器或擴大 機)之上。

- 切勿在本產品底下放置任何物品 (例如:CD 或雜誌)。

- 請將本產品安裝在 AC 電源插頭 可輕易連接的 AC 插座附近。

#### 通風散熱空間

- 請將本產品放在通風適當的地 方,以免內部過熱。請在本產品上 方及後面預留 10 公分 (4 吋),左 右預留 5 公分 (2 吋)空間防止過 熱。

#### 避免接觸高溫、潮濕、水分及灰塵

- 切勿將本產品放在滴水或濺水的 環境內。

 切勿在本產品上放置可能損害產品的物品(例如:裝滿液體的物品、 點燃之蠟燭)。

## 版權說明

製作受版權保護之未經授權的資料, 包括電腦程式、檔案、廣播及聲音錄 製品,可能構成侵害版權之行為並引 起刑事訴訟。本裝置不應用於此類用 途。

## 隨附配件

- 1 個遙控器 (附電池)
- 1 條音訊/視訊線 (黃/白/紅)
- 1 條電源線

## 清潔光碟

警告!

若有不慎,可能損壞光碟!請勿使 用溶劑,例如苯、稀釋劑、商用清 潔劑,或者專為磁碟設計的抗靜電 噴劑。

請使用超細纖維的清潔布,以直線方向由中央到邊緣擦拭光碟。

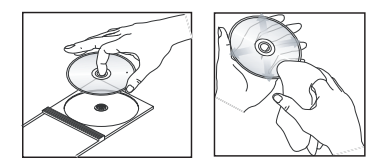

## 資源回收事項

本使用手冊是以非污染性的紙張印製 而成。本產品的大多數製材都可回 收。請將舊設備帶到資源回收中心棄 置。請根據各地法規丟棄包裝材料、 廢電池和舊機器。

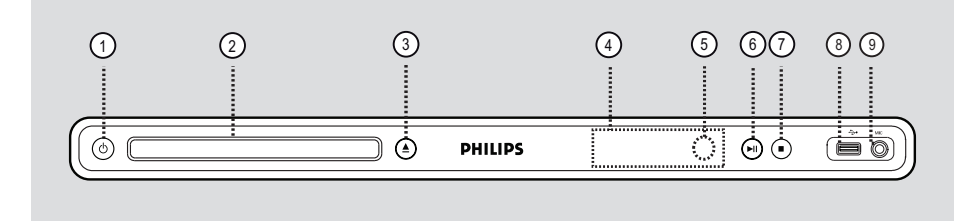

- ① (開啓待機模式)
   開機或關閉回到正常待機模式。
- ② 光碟托盤
- ③▲ (開啓/關閉)
- 開/關光碟托盤 。
- ④ 顯示面板
- 顯示產品目前狀態的相關資訊。
- ⑤ 紅外線感應器
- 請將遙控器對準感應器。

- ⑥▶Ⅱ (播放/暫停)
- 開始/暫停播放。
- ⑦ (停止)
- 停止播放。
- ⑧↔ (USB) 插孔
- USB 快閃磁碟機或數位相機的輸入。
   \* 並不支援所有品牌與機型的數位相機。
- ⑨ MIC (麥克風)
- 麥克風連接。

59

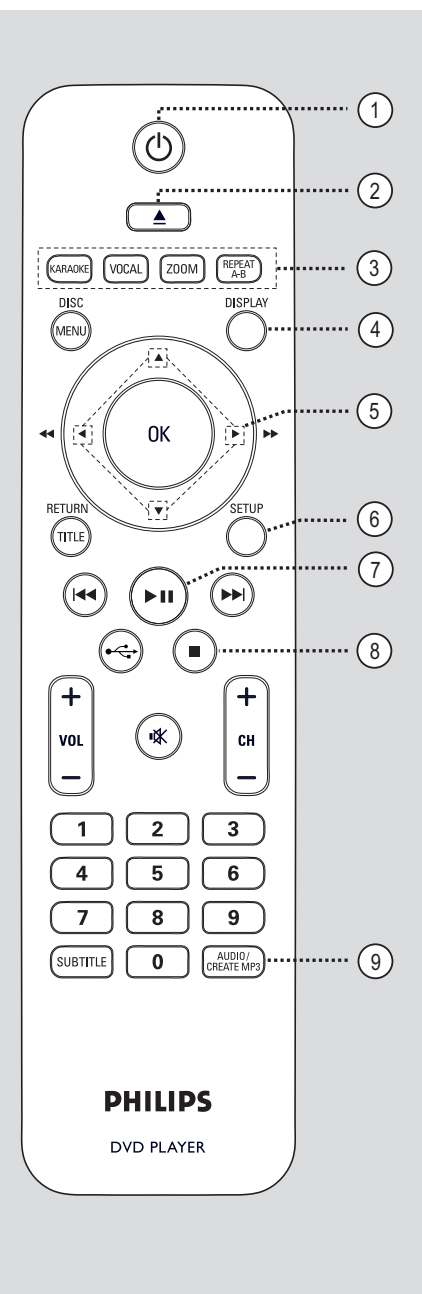

- ① (開啓待機模式)
- 開機或關閉回到正常待機模式。
- ②▲(開啓/關閉)
- 開/關光碟托盤。
- **③ KARAOKE**
- 在「麥克風」、「音量」、「迴 音」、「音調」或「卡拉 OK 評分」 之間切換。

## VOCAL

- 選擇聲道或卡拉 OK 方法。

#### ZOOM

- 放大或縮小電視畫面。

## **REPEAT A-B**

- 重複播放光碟的特定區段。

## (4) **DISPLAY**

- 顯示目前狀態或光碟資訊。

#### 5 ▲▼◀►

- 在選單中選擇移動方向。
- 按上/下鍵進行慢速倒轉或快轉搜尋。
- 按左/右鍵進行快速倒轉或快轉搜尋。

### 6 SETUP

- 進入或關閉光碟設定選單。

#### ⑦ ▶ (播放/暫停)

- 開始/暫停播放。

#### ⑧ ■ (停止)

- 停止播放。

## AUDIO/CREATE MP3

- 選擇音訊語言或頻道。
- 存取「建立 MP3」選單。

## 遙控器(繼續)

#### **10 DISC MENU**

- 進入或退出光碟內容選單。
- 對於 VCD 2.0 與 SVCD:開啓或關閉 播放控制模式。

## (1) **OK**

- 確認作業或選項。

#### 12 RETURN/TITLE

- 返回上一選單或顯示標題選單。
- (3) ◀◀/ ▶▶ (上一/下一)
- 跳至上一個或下一個標題/章節/曲 目。
- 按住此按鈕進行快速倒轉或快轉搜 尋。
- (∐) < ↓ (USB)
- 切換到 USB 模式,並顯示 USB 裝置 的內容。
- (5) VOL +/-
- 調校電視音量

咪 (靜音)

- 靜音或回復音量。

СН +/-

- 選擇下一個或上一個電視頻道,或外接輸入來源(視訊輸入頻道等)
   \*這些按鈕僅限用於飛利浦電視。
- ⑥數字鍵 0-9
- 選擇光碟曲目或章節編號。

#### **ID SUBTITLE**

- 選擇 DVD 字幕語言。

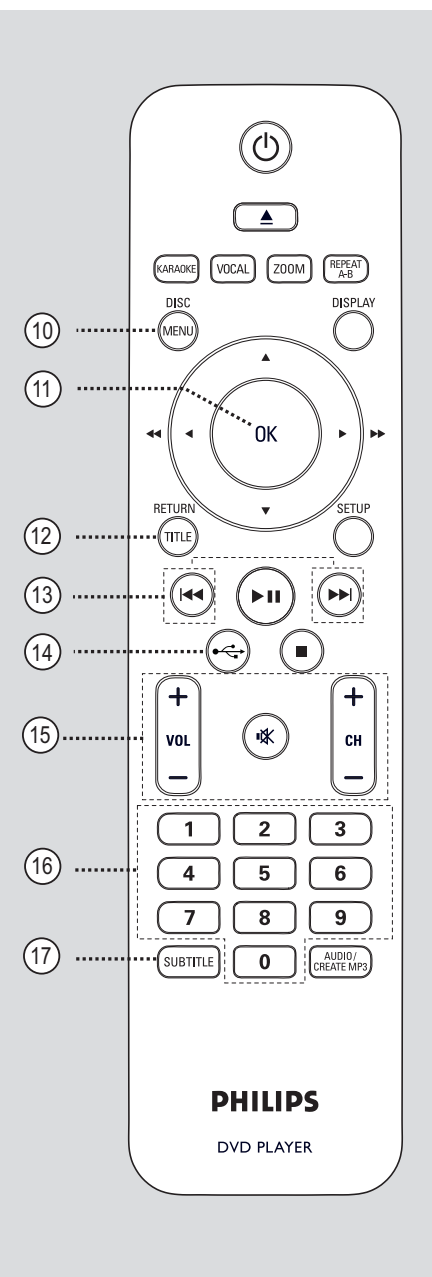

## 使用遙控器

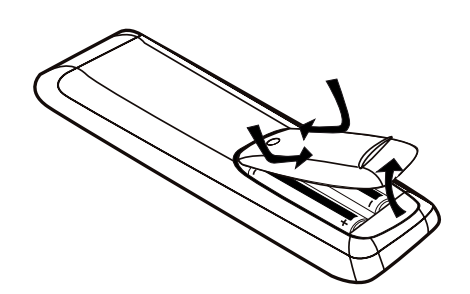

警告!

- 若電池電量耗盡或將長時間不使 用遙控器,請將電池取出。

- 切勿混用電池(新舊混用或碳鹼 性電池混用等)。

- 電池內含化學物質,應妥善丟棄 處理。

- 打開電池插槽。
- ② 依槽內圖示 (+-) 裝入兩個 R03 或 AAA 電池。
- ③ 關閉上蓋。
- 4 將遙控器對準正面面板上的遙控感應器(紅外線)。

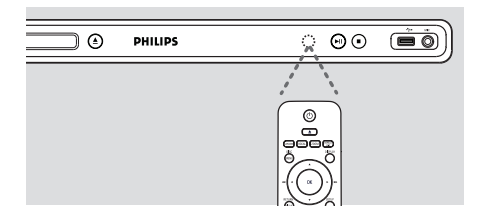

備註:

操作時,請勿在遙控器與本產品間放 置任何物體。

5 選擇想要的功能 (例如 ▶Ⅱ)。

## 基本線路連接

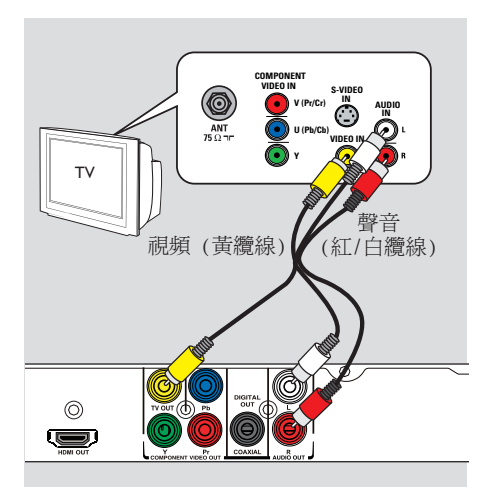

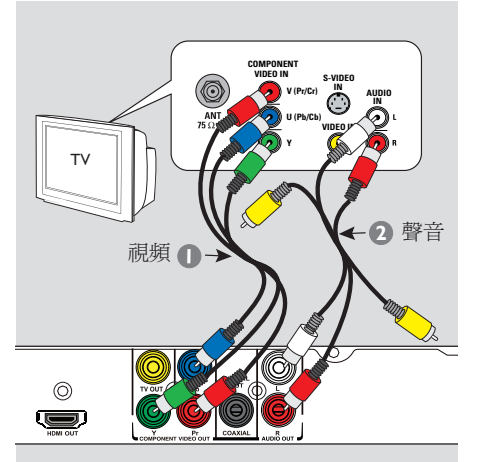

## 步驟 1: 連接至電視

連線後,您便可在本產品上觀看影片 播放。您只需執行下表中的一項動 作,便能設定連線。

- 一般電視,請執行選項 1。
- 逐行掃描電視,請執行選項 2。
- HDMI 電視,請執行選項 3。

## 選項 1: 使用複合視訊插孔 (CVBS)

您可透過提供良好畫質的複合視訊纜 線,將此裝置連接到電視。

將音訊/視訊纜線(隨附)從本產品上的 TV OUT 與 AUDIO OUT L/R 插孔,連接到電視上的視訊輸入插孔(黃)及音訊輸入插孔(紅/白)。

## 選項 2: 使用色差視訊插孔 (Y Pb Pr)

您可透過提供超高畫質的複合視訊纜 線,將此裝置連接到電視。您需使用 Y Pb Pr 連接和逐行掃描電視才能使 用逐行掃描影像畫質功能。

- 1 將色差視訊纜線(紅/藍/綠 未隨附) 從本產品上的 Y Pb Pr 插孔,連接到 電視上對應的色差視訊輸入插孔(或標 示為 Y Pb/Cb Pr/Cr 或 YUV)。
- 2 將音訊/視訊纜線 (隨附)從本產品上的 AUD10 OUT L/R 插孔,連接到電視上的音訊輸入插孔 (紅/白)。不要連接黃色視訊纜線。
- 3 請繼續參閱「快速入門 設定逐行掃 描功能」,了解詳細逐行掃描功能的 設定資訊。

## 基本線路連接(繼續)

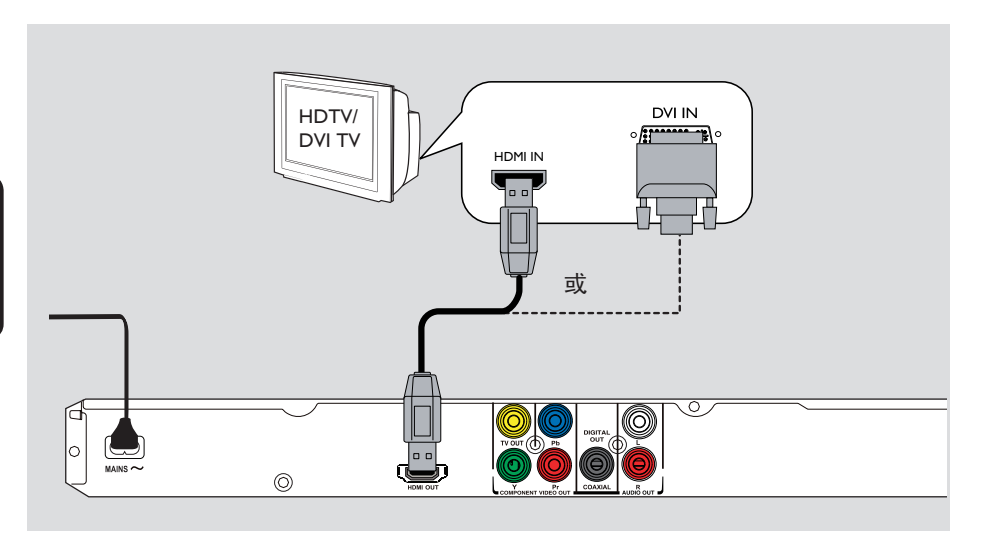

選項 3: 使用 HDMI 或 DVI TV 插孔

高畫質多媒體介面(HDMI)是一種數 位介面,可進行純數位音訊/視訊傳 輸而不犧牲畫質。

將 HDMI 纜線 (未隨附),從本裝置上的 HDMI OUT 插孔,連接到 HDMI 相容裝置 (例如:HDMI 電視、HDCP、符合 HDCP 標準的 DVI 電視)上的 HDMI 輸入插孔。

#### 備註:

本裝置與 EasyLink 相容。可 讓連接的 EasyLink 相容裝置透過 HDMI 互相控制,請參閱「設定選單 選項 - { 視頻設定頁 > HDMI 設定
> EasyLink }」中的詳細資訊。
如果是 HDCP 相容或 DVI 電視, 您需要將 HDMI-DVI 配接器纜線(未 隨附),從電視上的 DVI 輸入插孔連 接到本裝置上的 HDMI OUT 插孔。

#### 實用提示:

- HDMI-DVI 纜線只具備視訊輸出 功能。必須有音訊連接才能進行音訊 輸出;請參閱「選擇性連接」了解詳 細資訊。

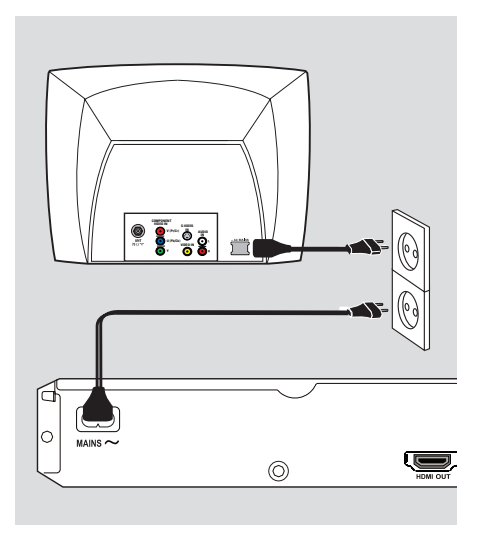

## 步驟 2: 連接電源線

一切都連接妥當之後,請將 AC 電 源線插入電源插座。

產品的電源開啓時,切勿進行任何變 更或連接。

實用提示:

- 請參閱產品後方或底部的機型牌, 以辨識產品機型與供應器功率。

## 選擇性連接

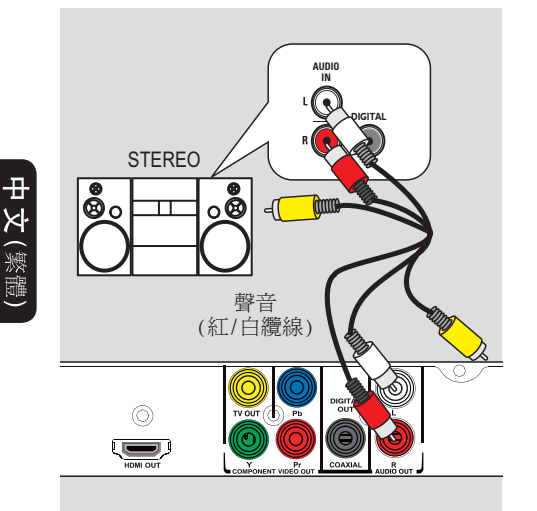

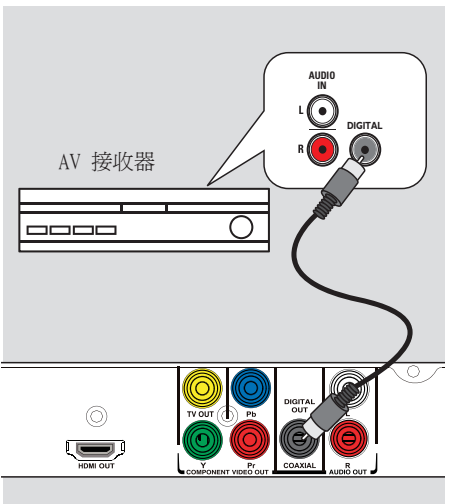

## 連接到類比立體聲系統

您可以將此產品連接到雙聲道的立體 聲系統(例如迷你音響或類比接收 器),享受立體聲輸出效果。

- 1 將音訊/視訊纜線(隨附)從本產品上的 AUD10 OUT L/R 插孔,連接到連線裝置上的音訊輸入插孔(紅/白)。 不要連接黃色視訊纜線。
- 2 如果要進行視訊連接,請參閱「基本 線路連接 - 步驟 1:連接至電視」, 了解詳細資訊。

實用提示: - 請參閱「設定選單選項 - 音頻設 定頁」,完成最佳音訊設定。

## 連接數位 AV 擴大機/接收器

您可以將此產品連接到 AV 擴大 機/接收器,享受高品質音效。

- 將同軸纜線(未隨附)從本產品上的 COAXIAL DIGITAL OUT 插孔,連接 到連線裝置的數位同軸輸入插孔。
- 2 如果要進行視訊連接,請參閱「基本 線路連接 - 步驟 1:連接至電視」, 了解詳細資訊。

實用提示:

- 您必須正確設定數位音源輸出。否 則,可能會沒有聲音或發生干擾。請 參閱「設定選單選項 - 音頻設定頁 - SPDIF 設定」,以取得詳細資料。

66

## 搜尋正確的觀賞頻道

- 按下● 鍵,開啓本產品電源。
- 2 開啓電視並轉換到正確的視訊輸入頻道。您應該會看到藍色的 DVD 背景畫面。

→ 您可以從最低的電視頻道開始,然 後按電視遙控器上的 Channel Down 按鈕直到您看到 Video In 頻道為 止。

→ 您可以重複按下電視遙控器上的
 ● 按鈕。

→ 此頻道通常介於最低和最高頻道間,名稱可能為 FRONT、A/V IN、 VIDEO 等。

→ 請參閱您的電視使用手冊,瞭解 如何在您的電視上選擇正確的視訊輸 入。

3 如果您使用的是外接裝置(例如音訊系統或接收器),請將其開啓,並選擇 正確的輸入來源,本產品才能輸出音訊。請參閱該裝置的使用手冊,了解 詳細資訊。

## 設定語言偏好

語言選項隨您所在的國家或區域不 同。可能和本使用手冊上的圖示不完 全相同。

畫面顯示(OSD)語言

您可以變更本產品的畫面顯示選單語 言。一旦您設定後,選單語言會維持 不變。

- 按下遙控器的 SETUP 鍵。
   → { 一般設定頁 } 出現。
- ② 使用 ▲▼ 鍵選擇選單中的 { 畫面顯示語言 },然後按下 ▶。

 一般設定頁

 光碟鎖碼

 畫面顯示語言
 Auto (ENG)

 睡眠
 ENGLISH

 對嘴
 中文 (繁體)

 音量
 한국어

 自動待機
 ਪਾи

 DivX(R) 隨選視訊
 Melayu

③使用▲▼ 按鍵選擇語言,然後按下 OK 確認。

#### 備註:

- 若要與飛利浦「EasyLink」電 視同步,必須將 OSD 語言設定為 { 自動 (xxx) }。這是飛利浦「 EasyLink」電視提供的可用語言。 - 如果選擇未支援的語言,將會使 用本裝置的預設 OSD 語言。 中文(繁體

DVD 播放聲音、字幕和光碟選單語言 您可以選擇播放 DVD 時偏好的語言 設定。若 DVD 光碟中包含所選的語 言,本產品會自動以該語言播放光 碟。否則系統將使用光碟的預設語 言。

- 按兩次 停止播放 (若播放中),然 後按下 SETUP。
- 2 重複按 ▶ 選擇 { 喜好設定頁 }。
- ③ 使用 ▲▼ 鍵選擇下列任一選項,然 後按 ▶。

| 喜好設定頁       |      |
|-------------|------|
| 聲音          | 英文   |
| 字幕          | 中文   |
| 碟片選單語言      | 法文   |
| 年齡控制        | 西班牙文 |
| PBC         | 葡萄牙文 |
| MP3/JPEG 瀏覽 | 波蘭文  |
| 密碼          | 義大利文 |

{聲音}

選擇此項變更光碟音軌語言。

#### {字幕}

選擇此項變更字幕語言。

{碟片選單語言 }

選擇此項變更光碟選單語言。

④ 使用 ▲▼ 鍵選擇語言,然後按 OK 確認。

如果您要的語言不在清單中,請選 擇 { 其他 },然後使用遙控器上的 數字鍵 0-9,輸入四位數語言代碼「 XXXX」(請參閱「Language Code」 (語言代碼))並按 0K。

**5** 重複步驟 **3** 到 **4** 進行其它設定。

中文 (繁體)

## 設定逐行掃描功能

#### (唯逐行掃描電視可用)

逐行掃描每秒顯示的畫格數比交錯掃 描(普通電視系統)多一倍。透過近 乎加倍的行數,逐行掃描帶給您更高 的影像解像度及品質。

#### 開始之前 ...

- 請確定您已將本裝置連接至逐行 掃描電視(請參閱「選項2:使用色 差視訊插孔(Y Pb Pr)))。

- 開啓電視,並將本裝置轉換到正確的 觀賞頻道。
   請確定已經關閉電視的逐行掃描模 式(或設定為交錯掃描模式)。請參閱 電視的使用者手冊。
- 2 啓動本產品,然後按下遙控器上的 SETUP 按鈕。
- 3 重複按 ▶ 選擇 { 視頻設定頁 }。
- ④ 使用 ▲▼ 鍵在選單上選擇 { 電視機 模式 } > { 開 },然後按 OK 確認。

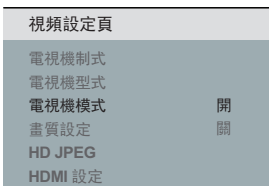

⑤ 閱讀電視螢幕顯示的通知訊息,然後在選單上選擇 {確認},並按下 OK。

這個時候您的電視並不會出現任何 畫面,直到您開啟電視的逐行掃描 模式。

- 6 開啓電視的逐行掃描模式(請參閱電 視使用者手冊)。
   → 電視出現訊息。
- ⑦ 在選單上選擇 { 確認 } 確認動作, 並按下 0K 確認。
   → 設定完成,您現在可以開始享受高 畫質畫面。

#### 若畫面未出現

● 按下 ▲ 打開光碟托盤。

2 按下遙控器上的數字鍵 1。
 → 本裝置背景畫面會出現。

實用提示:

- 若出現空白/扭曲畫面,請靜待 15 秒自動回復。

- 某些逐行掃描電視與本產品並不完 全相容,因此,在逐行掃描模式下播 放 DVD 影片光碟時會出現異常畫面。 在此狀況下,請關閉本裝置和您電視 的逐行掃描功能。

## 設定 EasyLink 控制

透過此功能,只需使用一部遙控器, 即可互相控制 HDMI CEC 相容裝置。 只有使用 HDMI 纜線將本裝置連接至 HDMI CEC 相容電視或裝置時,才能 使用這項功能。

- 開啓電視及其他連接裝置上的 HDMI CEC 操作。(請參閱電視或連接裝置的 使用手冊,了解詳細資訊。)
- 2 按下遙控器上的 SETUP 鍵。
- 3 重複按 ▶ 選擇 { 視頻設定頁 }。
- ④ 使用 ▲▼ 鍵選擇 { HDMI 設定 } > { EasyLink },然後按下 ▶ 存取。

| EasyLink                  |  |
|---------------------------|--|
| 自動 <b>TV</b> 定時開機<br>系統待機 |  |
|                           |  |

- 原廠預設為開啓此功能。
  - 如要停用 { 自動 TV 定時開機 }
     功能,請選擇 { 關 }。
  - 如要停用 { 系統待機 } 功能,
     請選擇 { 拒絕 }。
- 5 要離開選單,按下 SETUP。

## 單鍵控制

#### 備註:

- 若要啓用單鍵播放功能, 視訊光 碟必須放在光碟插槽中再開始操作。 - 飛利浦不保證 100% 與所有 HDMI CEC 相容的裝置互通。

#### 單鍵播放

按下 ○。
 → 啓動本裝置並開始播放光碟。
 → 您的電視會自動啓動,並切換至正確的視訊頻道。

#### <u>單鍵輸入切換</u>

啓動本裝置和電視時,

 選擇電視頻道以觀賞電視節目,或在 其他連接的裝置上開始播放。
 本裝置會從揚聲器系統自動切換至 對應的音訊輸入與輸出聲音。

## 單鍵關閉

 按下 STANDBY/POWER 鈕以關閉本產品 以及所有與 HDMI CEC 相容的裝置。
 → 使用本裝置的遙控器時,請按住 ひ。

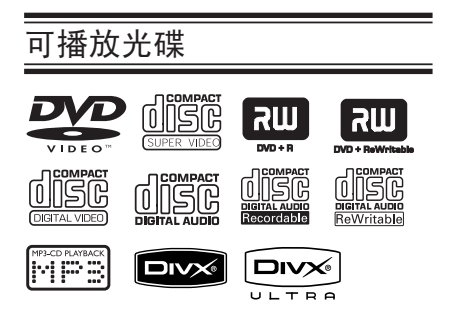

## 本產品可播放:

- 數位影音光碟 (DVD)
- Video CDs (VCD)
- Super Video CD (SVCD)
- DVD 燒錄光碟片 (DVD±R)、可覆寫 DVD (DVD±RW)
- Audio Compact Disc (CD)
- MP3/ WMA 光碟
  - 副檔名必須是 .mp3、.wma.
  - JPEG/ISO 格式
  - 最多顯示 14 個字元。
  - 支援的位元傳輸速率;
    - 32 320 kbps (MP3)
    - 32 192 kbps (WMA)
- CD-R(W)/ DVD+R(W) 上的 WMV 檔 - 副檔名必須是 .wmv。
- CD-R(W)/DVD+R(W) 上的相片檔 (Kodak、JPEG)
  - 副檔名必須是 .JPG,而非 .JPEG。
  - JPEG/ISO 格式
  - 僅能顯示 DCF 標準的靜態影像 或 JPEG 圖片,例如 TIFF。
- CD-R(W)/DVD+R(W) 上的 DivX® 檔:
  - 檔案副檔名必須為 .AVI 、 .MPG 或 .MPG4
  - DivX® 認證,DivX® Ultra 認證
  - Q-pel 正確動態補償
  - 全域動態補償 (GMC) 播放

## DVD 光碟區域代碼

DVD 光碟及播放機之設計均有區域限 制。播放光碟前,請確定光碟與本產 品區域碼相同。本產品的區域碼標示 於背面。

| 區域                         | 可以播放的光碟 |
|----------------------------|---------|
| 美國及加拿大區                    |         |
| 英國及歐洲區                     |         |
| 亞太區、台灣、<br>韓國              |         |
| 澳洲、紐西蘭、<br>拉丁美洲            |         |
| 俄羅斯及印度區                    |         |
| 中國、卡科司群<br>島、瓦利斯及福杜<br>納群島 |         |

實用提示:

- CD 最多 10 個區段,支援 DVD 10 個多重工作階段。

- 如果是 DVD-R 及 DVD-RW 多重工 作階段,僅支援已完成的光碟。

#### 備註:

 按下按鈕後,若電視螢幕出現禁 制圖示 ②,表示使用中的光碟不支 援該功能,或當時不支援該功能。
 請勿將光碟以外的物件放進光碟 插槽。否則可能損壞光碟播放機。

## 播放光碟

日文(繁體

- 按下 😃 鍵,開啓本產品電源。
- 2開啓電視並將本裝置轉換到正確的觀 賞頻道。
- 3 按下 ▲ 打開光碟托盤。
- ④將光碟放入光碟插槽然後按下▲。
   →確定光碟標籤面朝上。
- 6 自動開始播放。
  - → 若沒有自動播放,請按下 ▶Ⅱ。
  - → 請參閱下頁了解更多播放選擇和功能。

實用提示:

- 切勿手動關閉光碟托盤。

- 若無法播放某些光碟,請將光碟取 出,嘗試播放不同的光碟。格式不正 確的光碟無法在本裝置上播放。

- 某些光碟因為設定及特性,或因為錄影狀況及軟體授權,無法在本產品 上播放。

## 基本播放控制

暫停播放

- • 在播放時按下 ►Ⅱ。

   • 要恢復播放,請按下 ►Ⅱ。
  - 選擇另一個曲目/章節/標題
- 按 I◀◀ / ▶▶I 或使用數字鍵 0-9,輸入曲目/章節/標題編號。
   → 如果啓動了重播曲目模式,請再按 一次 I◀◀ 重播相同的曲目/章節/標 題。

快轉/倒轉搜尋 (不適用於 JPEG)

按住 ◀◀ / ▶ 。

 · 搜尋時,重複按 ◀◀ / ▶ 選擇
 不同的搜尋速度 (2X、4X、8X、16X、
 32X)。

 · 若要回到正常播放,請按下 ▶Ⅱ。

以慢速播放模式播放 (不適用於 CD/WMA/MP3/JPEG)

播放時,按 ▲/▼ 開始慢動作播放。
 → 音效會變成靜音。重複按 ▲/▼
 選擇不同的播放速度 (1/2、1/4、1/8、1/16)。
 備註: 慢動作倒轉播放僅適用於DVD。
 → 要回到正常播放,請按下 ▶Ⅱ。

停止播放

接下 ■。

實用提示:

- 如果是視訊光碟,就會自動從上 次停止的位置開始播放。若要從頭播 放,請於「從頭播放,請按[PREV (前一段)]」訊息顯示時按下 ◀◀。 - 光碟停止或暫停播放 5 分鐘後, 螢幕保護程式會自動啓動。

## 影片光碟的其他播放功能

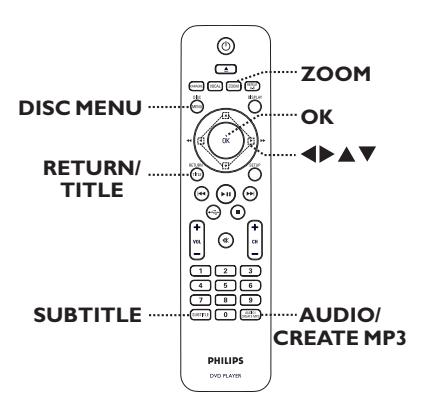

# 中文(繁體)

## 備註:

某些光碟可能無法執行本說明中的功 能。請參閱光碟隨附之使用說明。

## 使用光碟選單

載入光碟後,電視螢幕上會依光碟類 型顯示光碟選單。

## 選擇播放功能

 使用遙控器上的 ▲▼◀▶ 或數字鍵 0-9,然後按 OK 開始播放。

#### 存取或移除選單

按下遙控器上的 DISC MENU。

## 縮放

此選項讓您可以縮放並平移檢視電視畫面。

●播放期間,重複按下 ZOOM 選擇不同 的縮放比例。

→ 繼續播放。

- ② 使用 ▲▼◀▶ 鍵平移檢視放大的圖片。
- 3 重複按下ZOOM 回復原始尺寸。

#### |變更音軌語言

此操作僅適用於內含多音軌語言的 DVD 或多聲道的 VCD/SVCD。

#### DVD

 重複按下 AUD10/CREATE MP3,選擇 適合的聲音語言。

#### VCD/SVCD

 重複按下 AUD10/CREATE MP3,選擇 光碟提供的可用聲道。

#### 變更字幕語言

此操作僅適用於有多種字幕語言的 DVD。您可在播放 DVD 時變更語言。

 重複按下 SUBTITLE,選擇不同的字 幕語言。 |播放控制(VCD/SVCD)

播放控制 (PBC) 播放可讓您在選單 畫面之後,互動式播放VCD/SVCD。

具備播放控制 (PBC) 功能的 VCD (僅限於 2.0 版) 和 SVCD

- 按下 DISC MENU,開啓或關閉 PBC 模式。
   → 如果開啓 PBC 模式,PBC 選單(如果有)會出現在電視上。
   → 如果關閉 PBC 模式,系統會跳 過 PBC 選單,並從第一首曲目開始播 放。
- 如果開啓 PBC 模式,播放時按 RETURN/TITLE 將返回 PBC 選單。

實用提示: - 如果開啓 PBC 模式,您將無法使 用數字鍵 0-9 選擇曲目。

王文

## 光碟操作(繼續)

中文 (繁體)

## 使用顯示選單選項

本產品可在不打斷光碟播放的狀況下 顯示光碟播放資訊(例如,標題或章 節號碼、播放時間),並進行許多其 它操作。

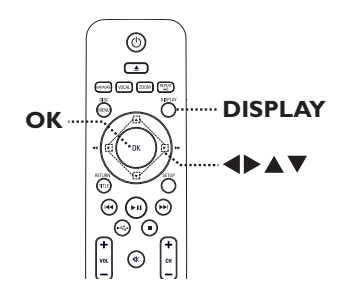

●播放時,按下遙控器上的 DISPLAY。→電視上會出現可用的光碟資訊。

| ( | D | VI  | ) | ) |
|---|---|-----|---|---|
|   | ν | ۲.1 | , | ) |

| 選單                   |    | Þ                               |         |
|----------------------|----|---------------------------------|---------|
| 標題<br>章節<br>聲音<br>字幕 |    | 01/01<br>01/01<br>5.1聲道 其语<br>關 | e –     |
| 位元率                  | 61 | 標題播放時間                          | 0:48:59 |

### (VCD/SVCD)

| 選單                | ►       |         |
|-------------------|---------|---------|
| 曲目                | 01/21   |         |
| 光碟時間              | 1:12:32 |         |
| 曲目時間              | 0:02:29 |         |
| 重複 AB             | 闘       | $\sim$  |
| 位元率 61 []]]]]]]]] | 全碟時間    | 0:48:59 |

- ② 使用 ▲▼ 鍵檢視資訊,然後按下 OK 存取。
- ③ 使用數字鍵 0-9 輸入數字/時間或用
   ▲▼ 鍵選擇。
- ④ 按下 OK 確認。
   → 播放會變更到選擇的操作。

#### 選擇標題/章節/曲目

此選項能讓您跳到目前光碟中的特定 標題/章節/曲目。

- ●移動到顯示選單的 {標題 } / {章節 } 或 {曲目 } 選項,然後按下 ▶。
- ② 使用數字鍵 0-9 輸入有效的號碼。
   → 播放會跳到選擇的操作。

#### 依時間搜尋

此選項能讓您跳到目前光碟中的特定點。

- ●移動到顯示選單中的 { 標題時間 / 章 節時間 / 光碟時間 / 曲目時間 },然 後按下 ▶ 。
- 2 使用數字鍵 0-9,輸入開始播放的時間
   點 (例如 0:34:27)。
   → 播放會跳到選擇的時間。

## 檢視播放時間

這會顯示目前光碟的剩餘/播放時 間。

●移動到顯示選單中的 {時間顯示 }, 然後按下 ▶。

→ 資訊及顯示內容會依光碟類型而 有差異。

## DVD

| 顯示      | 說明        |
|---------|-----------|
| 標題/章節播放 | 標題或章節的已播放 |
| 時間      | 時間。       |
| 標題/章節剩餘 | 標題或章節的剩餘時 |
| 時間      | 間。        |

#### VCD/SVCD

| 顯示            | 說明               |
|---------------|------------------|
| 全碟/單曲時間       | 光碟或單曲的已播放<br>時間。 |
| 全碟/單曲剩餘<br>時間 | 光碟或單曲的剩餘時<br>間。  |

## 切換攝影機角度

此選項僅適用於從多種攝影機角度連續拍攝的 DVD。此功能可讓您從不同 角度檢視影像。

- ●移動到顯示選單中的 { 角度 },然後 按下 ▶ 。
- ② 使用數字鍵 0-9 輸入有效的號碼。
   → 播放畫面會變更到選擇的角度。

## 預覽功能(VCD/SVCD/DVD)

此功能可以讓您預覽 VCD/SVCD/DVD 光碟內容。

→ 畫面出現預覽選單。

(DVD)

| 選擇摘要類型: |
|---------|
| 標題摘要    |
| 章節摘要    |
| 標題間隔    |
| 章節間隔    |
|         |

#### (VCD/SVCD)

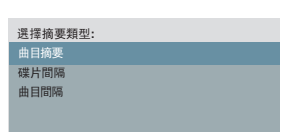

 ② 使用 ▲▼ 鍵選擇一種預覽類型, 然後按下 OK。
 → 每個區段的縮圖會出現在電視上。

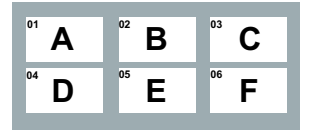

- 若要進入上一頁或下一頁,請按
   ►
- ③使用▲▼◀▶ 鍵選擇縮圖,然後按下 OK 從該縮圖開始播放。

<sup>●</sup>移動到顯示選單中的 { 預覽 },然後 按下 ▶。

## 光碟操作(繼續)

## 選擇多種重播功能

此功能可讓您選擇不同的重複播放 選項。

#### DVD/VCD/SVCD

 移動到顯示選單中的 { 重複播放 }, 然後按下 ▶ 。

#### DVD

- → 章節 (重複目前章節)
- → 標題 (重複目前標題)
- → 全部 (重複整張光碟)
- → 關 (退出重複模式)

#### VCD/SVCD

- → 曲目 (重複目前曲目)
- → 全部 (重複整張光碟)
- → 關 (退出重複模式)

#### 音樂光碟

- 重複按下 DISPLAY 選擇 { 關 },然 後按下 ◀/▶ 選擇下列重複模式。
  - → 曲目 (重複目前曲目)
  - → 全部 (重複整張光碟)
  - → 關 (退出重複模式)

#### MP3/WMA/WMV/JPEG/DivX®

- 在停止模式中,重複按下 DISPLAY 選擇下列重複模式。
  - → 單曲播放 (重複目前檔案一次)
  - → 單曲重複 (重複目前檔案)
  - → 目錄重複 (重複目前資料夾中的所 有檔案)
  - → 目錄播放 (重複某一資料夾中的所 有檔案)

實用提示: - 使用 VCD 或 SVCD 時,若開啓 PBC 模式,則無法使用重播功能。

## ■複特定區段(A-B)

- 移動到顯示選單中的 { 重複 AB }。
- 2 在開始點按下 OK。
- 3 再次按下 0K 結束此區段。
   → 此區段將會持續重複播放。
- 4 再次按下 OK 以恢復正常播放。

實用提示:

- 要重複播放的標示區段必須屬於同 一章節/曲目中。

- 在光碟播放模式時,您也可以使用 遙控器上的 REPEAT A-B,重複播放 特定區段。

## 特別的音樂光碟功能

音樂光碟播放具備時間搜尋選項。播 放會跳到你輸入的時間,無論是光碟 或曲目內的時間。

中文(繁體

# 播放期間,重複按下 DISPLAY 切換不同的輸入選項。

| 顯示   | 說明              |
|------|-----------------|
| 碟片時間 | 在光碟內進行時間搜<br>尋。 |
| 曲目時間 | 在曲目內進行時間搜<br>尋。 |
| 選擇曲目 | 選擇曲目標號。         |

- ② 使用數字鍵 0-9 ,輸入開始播放的時間(分:秒)。
  - → 播放會跳到選擇的時間。

## 光碟操作(繼續)

## 播放 DivX® 光碟

本裝置支援播放 DivX 電影,您可從 電腦中複製到可燒錄的光碟中。請參 閱「設定選單選項 - { 一般設定頁 > DivX(R) 隨選視訊 }」,以取得詳 細資料。

- 放入 DivX 光碟。
- 2 使用 ▲▼ 鍵選擇要播放的檔案。
- 3 按 OK 開始播放。

在播放期間:

- 如果 DivX 光碟有多種語言的字幕, 您可以按下遙控器上的 SUBTITLE, 變更字幕語言。
- 如果 DivX 光碟有不同的音訊曲 目,您可以按下遙控器上的 AUDIO/ CREATE MP3,變更音訊串流。

實用提示:

- 本裝置支援具有下列副檔名的字幕 檔案 (.srt、.smi、.sub、.ssa、. txt),但不會顯示在檔案瀏覽選單 中。

- 字幕檔案名稱 (.sub) 必須與相同 資料夾下的電影 (.avi) 名稱相同。 DivX Ultra 的進階功能

|  | 功能         | 說明                                                                                 |
|--|------------|------------------------------------------------------------------------------------|
|  | XSUB™ 字幕   | - 讓電影具備多種語言字<br>幕選項。                                                               |
|  | 互動視訊選<br>單 | <ul> <li>提供簡單的存取及控制<br/>功能。</li> <li>快速瀏覽到不同場景/<br/>功能,並選擇音訊/字幕<br/>選項。</li> </ul> |
|  | 輪替音訊曲<br>目 | <ul> <li>讓音訊曲目具備多語言版本。</li> <li>特定的揚聲器設定能分隔音訊曲目。</li> </ul>                        |
|  | 章節點        | <ul> <li>提供彈性。</li> <li>能從視訊中的任何一點,直接跳到您想觀看的場景。</li> </ul>                         |

中文(繁體)

## 光碟操作(繼續)

## 播放 JPEG 影像檔案 (幻燈片)

開始之前...

開啓電視電源,切換到正確的視訊輸 入頻道。請參閱「搜尋正確的觀賞頻 道」,以取得詳細資料。

 放入相片光碟 (Kodak 圖片碟片/ JPEG)。

 → 電視畫面出現圖片選單。
 → 若是 Kodak 光碟,系統會自動播 放幻燈片。
 按下 ▶Ⅱ 開始播放幻燈片。

在播放期間:

- 按下 ▶Ⅱ 暫停或恢復播放。
- 按下 I◀◀ / ▶▶ I 播放資料夾中的其 他檔案。

實用提示:

- 由於光碟內含大量編譯的歌曲/圖 片,本裝置可能需要花費較多時間在 電視上顯示光碟內容。

#### 支援的檔案格式:

- 檔案副檔名必須為 \*.JPG,不支 援副檔名 \*.JPEG。

- 本裝置只能依一般數位相機採用 的 JPEG-EXIF 格式,顯示數位相機 圖片。本裝置無法顯示動態 JPEG、 漸進式 JPEG 及其他 JPEG 格式,或 非 JPEG 格式的圖片或與圖片相關的 音效剪輯。

## 預覽功能

● 播放中,按下 DISPLAY。
 → 電視畫面會顯示 12 張縮圖圖片。

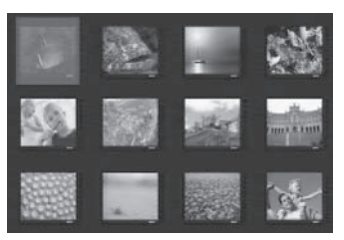

- 2 按 ◄</ >>> 在上一頁/下一頁顯示 圖片。
- ③ 使用 ▲▼◀▶ 鍵選擇其中一張圖片, 然後按下 OK 開始播放。
- ④ 按下 DISC MENU,返回图片碟片選 單。

縮放

- 播放期間,重複按下 Z00M 選擇不同 的縮放比例。
- ② 使用 ▲▼◀▶ 鍵平移檢視縮放的影像。

## 翻轉/旋轉圖片

 播放期間,使用▲▼◀▶ 鍵在電視 上旋轉/翻轉圖片。

| 動作       | 遙控器 |
|----------|-----|
| 垂直翻轉圖片。  |     |
| 水平翻轉圖片。  | •   |
| 逆時鐘旋轉圖片。 | •   |
| 順時鐘旋轉圖片。 |     |

## 播放 MP3/ WMA/ WMV 光碟

本產品可以播放大部分燒錄光碟或商業 CD 中的 MP3 與 WMA/WMV 檔案。

#### 開始之前...

開啓電視電源,切換到正確的視訊輸 入頻道。請參閱「搜尋正確的觀賞頻 道」,以取得詳細資料。

 ● 放入 MP3/WMA/WMV 光碟。
 → 由於目錄/檔案組態十分複雜,光 碟讀取時間可能超過 30 秒。
 → 電視畫面出現光碟選單。

| 01:42       | 04:40 128kbps 🕞 | PHILIPS |
|-------------|-----------------|---------|
| 001/02      | 20              |         |
|             | \MP3            |         |
|             |                 |         |
| <b>MP</b> 3 | MP3 Music 1     |         |
| MP3         | MP3 Music 2     |         |
|             | Picture 1       |         |
|             | _               |         |
|             |                 |         |

- ② 如果光碟主選單包含多個資料夾,請 使用▲▼ 鍵選擇需要的資料夾,然 後按下 OK 開啓該資料夾。
- ③ 使用 ▲▼ 鍵選擇檔案,然後按下 OK 開始播放。

→ 系統會從選取的檔案開始播放,然 後繼續播放到資料夾結尾。 在播放期間:

- 按下 ◄</ >> 播放目前資料夾中的 其他檔案。
- 重複按下 ◀◀ / ▶▶ 在檔案中進行倒
   轉/快轉搜尋。
- 若要選擇目前光碟中的其他資料夾, 請使用 ▲▼ 鍵瀏覽回到根選單。

④ 要停止播放,按下 ■。

#### 實用提示:

本裝置僅支援副檔名為「WMA」
的WMV 9 Main Profile (低級)。不
支援高級 Profile 和受版權保護的
(DRM-protected) 視訊檔案。
放入 MP3/JPEG 光碟時設定播放或
略過資料夾。按下 SETUP,然後移到
(喜好設定頁 > MP3/JPEG 瀏覽 ]。
多區段的資料光碟將只會播放第一
個區段。

- 一般來說,通常在收聽 MP3/WMA 光碟時,會有跳針現象,這是因為從 網際網路下載的數位內容不夠清晰。 - 如果 MP3/WMA 曲目名稱 (ID3) 或 專輯名稱包含特殊字元,畫面上可能 無法正確顯示,因為本裝置不支援特 殊字元。

- 沒有選擇播放檔案時,不會顯示 ID3/Meta 資訊。

## 同時播放音樂與圖片檔案

如果光碟內含 MP3/WMA 音樂與 JPEG 相片檔案,則您可以建立音樂幻燈片 播放內容。

- 中文(繁麗
  - 放入內含 MP3/WMA 與 JPEG 檔案的光 碟。
  - ② 使用 ▲▼ 鍵自光碟選單中選擇 MP3/ WMA 檔案,然後按下 OK 開始播放。
  - ③ 播放 MP3/WMA 時,使用 ▲▼ 鍵自光 碟選單中選擇 JPEG 檔案,然後按下 OK。

→ 幻燈片開始持續播放到圖片資料夾 或圖片專輯結束為止。

④ 要停止同時播放,請連按兩次 ■。

實用提示:

- Kodak 或 JPEG 光碟上的某些檔 案,因為光碟的設定與特性,在播放 時可能會失真。 - 同時播放時,無法使用快轉/倒轉或 慢速快轉/倒轉。

## 卡拉 OK 操作

## 播放卡拉 OK 光碟

開始之前 ...

開啓電視電源,切換到正確的視訊輸入頻道。按下電視遙控器上的 AV、 VIDEO、SELECT 或 **①** 按鈕,直至 看到藍色的 DVD 背景。

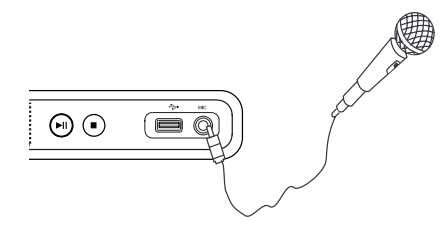

- 將麥克風(未隨附)插入本產品前面板 上的 MIC 插孔。
- 2 放入卡拉 OK 光碟。

如果光碟選單出現,使用 ▲▼◀▶ 鍵 進行選擇,然後按下 OK 開始播放。

- ③ 重複按下遙控器上的 KARAOKE 選擇 { 麥克風開/麥克風關 }。
   → 使用 ◀▶ 鍵 { 開 } 或 { 關 } 麥克風。
- 重複按下 VOCAL 切換不同的音訊模式。
   → 您可以關閉人聲,或變更卡拉 OK 光碟的音訊模式。
   → 開始歡唱卡拉 OK。
  - 實用提示: - 連接麥克風之前,請將麥克風音量
  - 設定爲最低音量以免發出嘯聲。

## 使用卡拉 OK 選單選項

- 重複按下遙控器上的 KARAOKE 存取卡拉 OK 選單。
  - { 麥克風 }

- 使用 **◀▶** 鍵 { 開 } 或 { 關 } 麥克風。

#### { 音量 }

 - 使用 ◀▶ 鍵調整麥克風音量,範 圍為 0 ~ 20。

{ **迴音** } - 使用 **◀▶** 鍵調整迴音程度,範圍 爲 0 ~ 20。

{ 音調 }
 - 使用 ◀▶ 鍵調整配合您聲音的音域,範圍為 -16 ~ +16。

{ 卡拉 OK 評分 }

- 使用 ◀▶ 鍵選擇評分等級:{關}、{基礎}、{中級}或{進
 階}。
 備註:如果在歌曲演唱完畢後得分在
 30 分以上,卡拉 OK 分數就會出現
 在電視上。按下 OK 退出評分並恢復
 卡拉 OK 演唱。

實用提示: - 卡拉 OK 分數功能僅適用於 DVD 及 VCD 光碟。 您可以播放或檢視 USB 快閃磁碟機 中的資料檔案 (JPEG、MP3、WMA、 WMV 或 DivX®)。然而,您無法進行 編輯或複製資料檔案。

中文(繁體)

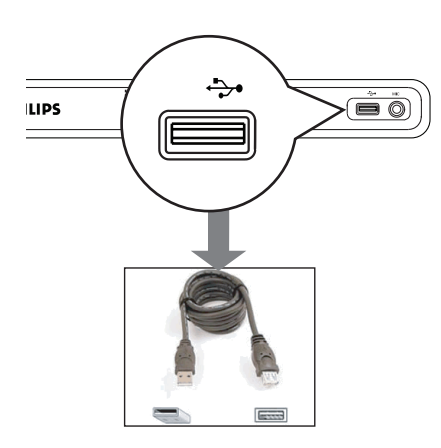

- 將 USB 快閃磁碟機直接連接至本產品 上的 ↔ 插孔。
- 2 當系統偵測到裝置時,電視畫面上會出現訊息。
- ③ 按下遙控器上的 ← ,存取磁碟機中的資料。

- ④ 使用▲▼ 鍵選擇所需的檔案,然後按下 OK 開始播放。
- 如需更多播放資訊,請參閱「播放 DivX<sup>®</sup> 光碟」、「播放 JPEG 影像檔 案(幻燈片)」或「播放 MP3/WMA/WMV 光碟」,以取得詳細資料。
- 5 按下 停止播放。
- ⑥ 按下遙控器上的 ←,退出選單並切換到光碟模式。

→ 現在您可以移除 USB 裝置。

實用提示:

- USB 插孔不支援其他 USB 裝置的 連線, USB 快閃磁碟機除外。

- 本產品最多可支援 300 個資料夾 和 648 個檔案。

- 如果 USB 裝置與 USB 插孔不相容,則必須使用 USB 延長線 (未隨))。

- 您無法播放受版權保護的檔案。

## 將音樂光碟建立為 MP3 格式

此功能可讓您將音樂光碟上的音訊曲 目轉換為 MP3 格式。建立的 MP3 檔 案將儲存在 USB 裝置上。

- ●將 USB 快閃磁碟機直接連接至本產品 上的 ↔ 插孔。
- 2 放入音樂光碟。
- ③播放時,按下遙控器上的 AUD10/ CREATE MP3。
- ④ 閱讀電視上的訊息並選擇選單內的 {
  是 )確認動作,然後按下 OK。
  → 畫面上會出現「建立 MP3」選單。
  → 如果 USB 裝置已滿,則會顯示警告訊息。

|            | and a second second sec |         |       |       |
|------------|----------------------------------------------------------------------------------------------------|---------|-------|-------|
|            | 建立 MP3                                                                                                    |         |       |       |
|            | OPTI                                                                                                    | ONS     | 曲目    |       |
|            | 速度                                                                                                    | 一般      | 曲目01  | 04:14 |
|            | 位元率                                                                                                    | 128kbps | 曲目02  | 04:17 |
|            | CRT ID3                                                                                                    | 是       | 曲目03  | 03:58 |
|            |                                                                                                    |         | 曲目04  | 04:51 |
|            | 装直                                                                                                    | USB 1   | 曲目05  | 03:53 |
| 摘要         |                                                                                                    | 曲目06    | 04:09 |       |
| 已選曲目 0     |                                                                                                    | 曲目07    | 04:38 |       |
| 已選時間 00:00 |                                                                                                    | · ·     | •     |       |
|            | 開始                                                                                                    | 退出      | 全部選擇  | 全部取消  |

⑤ 在 { OPTIONS } 選單中定義建立 MP3 檔案的要求,然後按下 OK。

#### {速度}

選擇建立速度。

| { 一般 } | 一般速度。<br>備註:您可以在建立<br>音訊曲目時聆聽播<br>放。 |
|--------|--------------------------------------|
| {快速}   | 快速。                                  |

{ 位元率 }

選擇建立時的位元率。預設為 128 kbps。 { CRT ID3 }

建立 ID3 資訊。

| {是} | MP3 檔案中包含 ID3<br>資訊。 |
|-----|----------------------|
| {否} | 無 ID3 資訊。            |

#### {裝置}

建立的 MP3 檔案將儲存在此 USB 裝置上。

- ⑥移動到 {曲目 } 選單並使用 ▲▼ 鍵 選擇要建立的曲目,然後按下 OK。
- 若要選擇所有曲目,請移動到選單中的{全部選擇},然後按下 OK。
- 若要取消所有曲目,請移動到選單中的{全部取消},然後按下 0K。
- 老要開始建立曲目,請移動到選單中的 { 開始 },然後按下 0K。
  畫面上會出現建立程序選單。
  如果 USB 裝置已滿,則會顯示警告訊息。
  系統會在 USB 裝置上自動建立新資料夾以儲存所有新的 MP3 檔案。
  備註:如果在建立時按下前面板或遙控器上的其中一個按鈕 ( ○、▲、■、AUD10/CREATE MP3 或 0K),
  電視螢幕上會出現「是否停止建立MP3?」訊息。選取 { 取消 } 繼續執行建立程序。
- 8 若要退出此選單,請移動到選單中的 {退出},然後按下 OK。

實用提示: - 無法將 DTS CD 與受版權保護的 CD 建立為 MP3 格式。 - 具有版權保護或密碼保護的 USB 裝置無法用來儲存 MP3 檔案。

## 設定選單選項

## 設定選單選項

您可以變更產品設定值以符合您的特定要求。

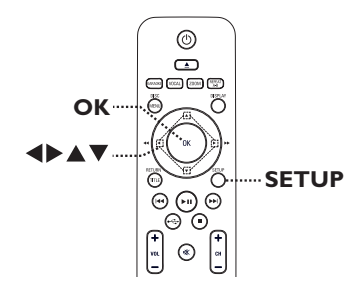

- 接下遙控器的 SETUP 鍵。
   畫面出現設定選單。
- ② 使用 ◀▶按鍵選擇其中一個設定選 單。
- 如果您無法存取 { 喜好設定頁 },按 下 SETUP 離開選單, 然後連按兩次
   ■,再次按下 SETUP。
- ③ 使用 ▲▼ 按鍵選擇設定選項,然後按 下 ▶ 存取。
- ④ 選擇所需設定並按 OK 確認。
   → 我們將會在稍後頁面提供選項指示
   與說明。

→ 如果選單中的選項變成灰色,則代表此設定無法使用,或是在目前狀態 無法變更此設定。

5 要離開選單,按下 SETUP。

| 一般設定頁        |
|--------------|
| 光碟鎖碼         |
| 畫面顯示語言       |
| 睡眠           |
| 對嘴           |
| 音量           |
| 自動待機         |
| DivX(R) 隨選視訊 |
|              |
|              |

#### 請參閱本章節的「一般設定頁」。

| 音頻設定頁<br>類比輪出<br>SPDIF 設定<br>HDMI 音訊<br>聲音模式<br>光碟升頻<br>夜間模式 |                         |
|--------------------------------------------------------------|-------------------------|
| 類比輪出<br>SPDIF 設定<br>HDMI 音訊<br>聲音模式<br>光碟升頻<br>夜間模式          | 音頻設定頁                   |
| HDMI 音訊<br>聲音模式<br>光碟升頻<br>夜間模式                              | 頃比輸出<br>SPDIF 設定        |
| 夜間模式                                                         | HDMI 音訊<br>醫音模式<br>光碟升頻 |
|                                                              | 友間模式                    |

## 請參閱本章節的「音頻設定頁」。

| 視頻設定頁                           |  |  |
|---------------------------------|--|--|
| 電視機制式<br>電視機型式<br>電視機模式<br>影像設定 |  |  |
| HD JPEG<br>HDMI 設定              |  |  |

請參閱本章節的「視頻設定頁」。

| 喜好設定頁                   |   |
|-------------------------|---|
| 聲音<br>字幕<br>碟片選單語言<br>年 |   |
|                         | - |

請參閱本章節的「喜好設定頁」。

-般設定頁 (底線標示的選項代表原廠預設值)

光碟鎖碼 並非所有光碟都是使用光碟燒錄機分級或編碼。您可以使用 光碟鎖碼功能,防止播放特定光碟。您可以鎖定最多 20 片 光碟。

{ 鎖碼 }
 - 封鎖播放目前的光碟。如日後要存取鎖定的光碟,您必須輸入六位數的密碼。預設密碼為「136900 」(請參閱 { 喜好設定頁 - 密碼 })。
 { 無鎖碼 }
 - 可以播放所有光碟。

畫面顯示語言選擇本裝置畫面顯示的選單語言。

**睡眠** 睡眠計時器可讓本產品在選定的預設時間過後,自動切換到 待機模式。

- { 15/30/45/60 分鐘 } 選取自動切換本產品到待機模式 的預設時間。
- { 圈 } 關閉睡眠模式功能。

**對嘴**如果視訊播放速度比音源輸出串流緩慢,您可以使用此功能調整音訊延遲時間,這樣就能對嘴。

存取對嘴設定選單。使用 ◀▶ 鍵設定音訊輸出的延遲時間 (<u>00</u> ~ 200 ms),然後按下 **OK** 結束。 -般設定頁(底線標示的選項代表原廠預設值)

| <b></b>        | 此功能可讓您調整音量。                                                                  |
|----------------|------------------------------------------------------------------------------|
|                | 存取音量設定選單。使用 ◀▶ 鍵設定音量,範圍為 00 ~<br>20,然後按下 OK 結束。                              |
| 自動待機           | 選擇此選項以在本產品閒置一段時間後將其切換到待機模<br>式。                                              |
|                | <ul> <li>( <u>開</u> )</li> <li>- 當停止或暫停播放超過 15 分<br/>鐘,切換到節能待機模式。</li> </ul> |
|                | { 闘 } - 關閉自動待機模式。                                                            |
| Divy(D) N答罪 相評 |                                                                              |

DivX (R) 随迭祝訊 您可以使用飛利浦提供的 DivX® 隨選視訊註冊代碼,向 DivX® 隨選視訊服務 (http://vod.divx.com) 租借或購買視 訊。所有從 DivX® 隨選視訊下載的視訊只能在本裝置上播 放。

按 ▶ 查看註冊代碼,然後按下 **OK** 離開選項。

中文 (繁體)

## 音頻設定頁 (底線標示的選項代表原廠預設値)

**類比輸出** 如果您已經使用類比輸出插孔,將本產品的音訊輸出,連接 到立體聲裝置或電視,才需要使用此設定。

- { 左/右聲道 } 連接的裝置有內建杜比專業邏輯解碼 器。這可以透過兩個揚聲器呈現環繞 音效。
- { <u>立體聲</u> } 連接的裝置只能透過兩個揚聲器輸出 立體聲音訊。
- { 虛擬環繞 } 呈現虛擬環繞音效。

**SPDIF 設定** 如果您已經使用數位輸出插孔,將本產品的音訊輸出連接到 擴大機/接收器,才需要使用此設定。

{ SPDIF 輸出 } - { 關 }

停用數位音訊輸出。如果您使用類比 音訊插孔,將此產品連接到電視或立 體聲系統,請選擇此項目。

{ SPDIF/源碼 } 連接的裝置支援多聲道音訊格式。數 位音訊格式就如同光碟上的輸出一 般。

{<u>僅限PCM</u>}

連接的裝置不支援多聲道格式。所有 聲音訊號會縮混為 PCM 格式 (2 聲 道)。

## 設定選單選項 (繼續)

音頻設定頁 (底線標示的選項代表原廠預設値)

SPDIF 設定 待續...

{ LPCM 輸出 } - { <u>48 K</u> } 選擇此項目,以 48kHz 的取樣頻率播 放燒錄的光碟。

> { 96 K } 如果擴大機/接收器與高取樣頻率音訊 (88.2 / 96 kHz) 相容,則可在數位 音訊上啓用 96 kHz 輸出。然而,如 果輸出音效失真或沒有聲音,請將設 定變更至「48 K」。

#### 備註:

- 只有當 HDMI 音訊設定為 { 關 } 時,才能使用 SPDIF 設定。

- 只有在啓動 { 僅限 PCM } 時,才能選擇「LPCM 輸 出」。取樣頻率越高,音效品質越好。

HDMI 音訊 如果您使用 HDMI OUT 插孔,連接您的電視或其他顯示裝置,才需要使用此設定。

- { **盟** } 透過 HDMI 連線啓用音訊輸出。
- { 關 } 停用 HDMI 音訊輸出。在這種情況 下,您需要使用其他音訊連線,連接 本裝置與您的電視。

## 音頻設定頁 (底線標示的選項代表原廠預設値)

| 聲音模式 | 選擇預設數位音效的類型,選擇的類型必須符合光碟內容,<br>或是能最佳化播放的音樂風格。                                                                                                    |
|------|----------------------------------------------------------------------------------------------------|
|      | { 3D 處理 } - 透過左右音訊聲道提供虛擬環繞音效。<br>可用的選項包括:<br>{ 關 }、{ 客廳 }、{ 大廳 }、<br>{ 競技場 } 及 { 教堂 }。                                                                |
|      | {影片模式 } - 影片音效。可用的選項包括:<br>{                                                                                                    |
|      | { 音樂模式 } - 音樂音效。可用的選項包括:<br>{ I IIII }、{ I IIII IIII IIII IIIII IIIII IIIII IIII                                                                      |
| 光碟升頻 | 此功能可以透過更精密的數位訊號處理取得更佳的音                                                                                                    |
|      | 質,讓您將音樂光碟轉換成較高的取樣頻率。如果光碟<br>升頻功能已啓動,本產品會自動切換到立體聲模式。                                                                                                   |
|      | <ul> <li>{ 圓 }</li> <li>- 停用光碟升頻功能。</li> <li>{ 88.2 kHz (X2) }</li> <li>- 將光碟取樣頻率調高兩倍。</li> <li>{ 176.4 kHz (X4) }</li> <li>- 將光碟取樣頻率調高四倍。</li> </ul> |
|      | <b>備註:</b> 只有在立體聲模式中播放音樂時,才能使用光碟<br>升頻功能。                                                                                                    |
| 夜間模式 | 此模式可以最佳化低音量播放。高音量輸出將會被柔化,而<br>低音量輸出會提升至人耳可聽到的範圍。只有具備杜比數位<br>模式的 DVD 影片光碟才具備此功能。                                                                       |
|      | { <b>開</b> } - 開啓夜間模式。                                                                                                    |

 [圖] - 關閉夜間模式。選擇此項可欣賞完整動態範圍 內的環繞音效。 中文(繁體)

## 設定選單選項 (繼續)

視頻設定頁 (底線標示的選項代表原廠預設値)

{

{

**電視機制式** 選擇符合連接電視的顏色系統。此選項可讓您在本裝置上播 放不同類型的光碟 (PAL 或 NTSC 光碟)。 { PAL } - 適用 PAL 系統電視。

| 自動 }   | - | 適用兼容於 PAL 與 NTSC 的 |
|--------|---|--------------------|
|        |   | 電視。                |
| NTSC } | - | 適用 NTSC 系統電視。      |

#### 電視機型式

您可以調整圖片外形,以符合電視尺寸。

| { <u>正常/全景</u> } - | 適合直立圖片,側邊會<br>稍作修剪。   |
|--------------------|-----------------------|
| {正常/信箱 } -         | 適合寬螢幕顯示,上下皆<br>有黑色橫條。 |
| { 16:9 寬螢幕 }-      | 適合寬螢幕電視 (幀比<br>16:9)。 |

電視機模式 在啓用逐行掃描功能之前,您必須確定電視可以接受逐行掃描訊號(必須為逐行掃描電視),並使用 Y Pb Pr 將本裝置 連接到電視。請參閱「快速入門 - 設定逐行掃描功能」, 以取得詳細資料。

- {開} 開啓逐行掃描模式。請仔細閱讀電視 畫面上的指示,並按下遙控器上的 OK 確認動作。
- { 圖 } 關閉逐行掃描模式。

備註: 偵測到 HDMI 視訊訊號時,無法進行逐行掃描設定。

## 視頻設定頁 (底線標示的選項代表原廠預設値)

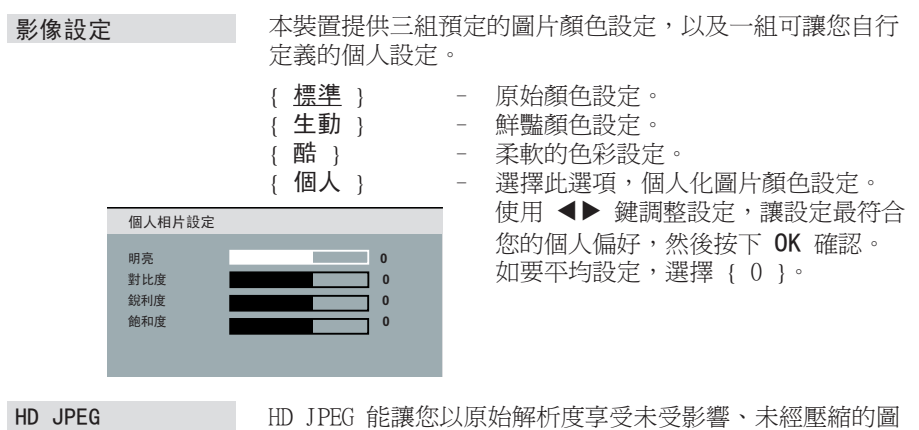

HD JPEG 能讓您以原始解析度享受未受影響、未經壓縮的圖 片。您必須將本裝置連接至 HDMI 相容的電視/裝置,才能 使用此功能。

{ **聞** } - 顯示高畫質圖片。 { **聞** } - 顯示標準圖片。

備註:此功能僅限 JPEG 影像光碟使用。 本產品支援 720p 以上的顯示解析度。 視頻設定頁 (底線標示的選項代表原廠預設値)

HDMI 設定 此選項提供圖片設定,加強光碟播放的外觀與圖片品質。您 必須將本裝置連接至 HDMI 相容的電視/裝置,才能使用此 功能。

(解析度) - 選取與您的電視顯示功能相容的最適 視訊解析度。

{ 自動 }

自動偵測並選取支援的最佳視訊解析 度。

{ 480p、576p、720p、1080i、 1080p } 手動選取視訊解析度。「p」代表逐行 式,而「i」則指「交錯式」。

備註:

- 如果您的 HDMI/DVI 電視不支援選擇的解析度,電視畫面 會轉黑。如果發生這種情況,請稍待 5 秒等系統自動恢 復,或使用複合視訊線(黃),將此產品連接到您的電視。 開啓電視電源,切換到複合視訊的正確輸入頻道,將解析度 設定調整為 480p/576p。

{ 寬螢幕格式 } - 選擇適合的螢幕顯示格式。

{ 4:3 Pillar Box } 在寬螢幕電視顯示 4:3 圖片光碟,不 進行任何擴展。電視的兩側會出現黑 色橫條。

{ 超寬螢幕 } 在寬螢幕電視以非線性擴展 (螢幕中 間擴展程度少於側邊) 方式顯示 4:3 圖片光碟。

{ **闘** } 選擇此選項後,將不進行任何長寬比 調整。

備註: { 超寬螢幕 } 和 { 4:3 Pillar Box } 僅適用於當本產 品解析度設定為 720p、1080i 或 1080p 時。

中文(繁體)

視頻設定頁 (底線標示的選項代表原廠預設値)

HDMI 設定 待續...

{ EasyLink } - 使用一部遙控器,即可相互控制與 HDMI CEC 相容的電視/裝置。

備註:

- 您的電視及其他連接的裝置都必須與 HDMI CEC 相容。

- 您必須啓動電視/裝置上的 HDMI CEC 操作,才能使用

EasyLink 控制。請參閱電視/裝置使用手冊中的詳細說明。

- 飛利浦不保證 100% 與所有 HDMI CEC 相容的裝置通。

#### { 自動 TV 定時開機 }

按下 STANDBY 鈕以啓動(您的電視及 本裝置)並開始光碟播放(如果視訊 光碟放在光碟托盤中)。您的電視會自 動切換至正確的視訊頻道。

若要停用這項功能,請選擇 { 關 }。

{ 系統待機 }

按下 STANDBY/POWER 鈕以關閉本產品 以及所有與 HDMI CEC 相容的裝置。

若要停用此功能,請選擇{拒絕}。

備註:如果畫面出現通知訊息,請在選單中選擇 { 確認 } 並按 OK 繼續,以確認您的設定。

## 設定選單選項(繼續)

## 喜好設定頁 (底線標示的選項代表原廠預設値)

聲音 為具備多音軌的 DVD 選擇慣用的音訊語言。

字幕 爲 DVD 播放選擇慣用的字幕語言。

碟片選單語言 爲 DVD 播放選擇慣用的光碟選單語言。

備註: 如果在 DVD 上無法使用所選取的音訊/字幕/光碟選 單語言,系統會使用光碟的預設語言。

年齡控制 此功能將禁止檢視超過您所設定限制的光碟。此功能僅適用 於具有節目分級控制的 DVD,其節目分級控制可能指定到完 整光碟或某些光碟片段。

- 1) 使用 ▲▼ 鍵選擇 1 到 8 的分級級數,然後按下 OK。
- 2)使用遙控器上的**數字鍵 0-9**,輸入六位數的密碼並按下 OK。

備註:

- 此分級會因國家/地區而異(「1」的不悅程度最低,
   「8」則最容易令人感到不悅)。要停用節目分級控制,以 允許播放所有光碟,選擇「8」。
- 有些 DVD 沒有分級編碼,但電影分級可能列印在光碟封 面上。節目分級控制功能不會禁止播放這類光碟。VCD、 SVCD 與 CD 沒有分級指示,所以父母監控對這些類型的 光碟沒有任何影響。
- 系統不會播放高於您選取級數的 DVD,除非您輸入相同的 六位數密碼。

# PBC 播放控制功能僅適用於 VCD/SVCD。此功能可讓您在選單畫 面之後,互動式播放 Video CDs (2.0)。

- { 開 } 當您放入 VCD/SVCD, 電視畫面會出現索引選 單 (如果有的話)。
- { 關 } VCD/SVCD 略過索引選單,直接開始播放。

## 喜好設定頁 (底線標示的選項代表原廠預設値)

MP3/JPEG 瀏覽 只有當燒錄的光碟內有選單時,才能設定 MP3/JPEG 瀏覽 器。此功能可讓您選擇不同的顯示選單,以簡易瀏覽內容。

{ 順序播放 } - 顯示 MP3/圖片光碟中的所有檔案。 { 選單播放 } - 顯示 MP3/圖片光碟中的資料夾選單。

備註:此功能不適用於 USB 模式。

**密碼** 密碼適用於「光碟鎖碼」與「年齡控制」。預設密碼為「136900」。

要變更密碼:

1) 連按兩次 OK,存取變更密碼選單。

| 舊密碼    |    |
|--------|----|
| 新密碼/改變 |    |
| 確認密碼   |    |
|        | 確認 |
|        |    |

2)使用遙控器上的數字鍵 0-9,在 { 舊密碼 } 處輸入現有 的六位數密碼。

備註:如果您是初次輸入密碼,或是您忘記現有密碼,請輸入「136900」。

3) 在 { 新密碼/改變 } 處輸入新的六位數密碼。

- 4) 在 { 確認密碼 } 處再次輸入新的六位數密碼。
- 5) 按下 OK, 確認並離開選單。

DivX 字幕 選擇支援燒錄的 DivX 字幕的字型類型。

{標準} - 顯示本裝置提供的羅馬字幕字型的標準 清單。

出廠設定值 此功能可讓您將所有設定選單選項及個人設定重設為原廠預 設值,除了「光碟鎖碼」與「年齡控制」的密碼。

按下 OK 確認預設重設。

97

## 安裝最新軟體

飛利浦提供了軟體升級服務讓您的產品能與最新的格式相容。若要檢查更 新資訊,您可以比較目前使用的產品 軟體版本與飛利浦網站上最新的軟體 版本。

- 按下 ▲ 打開光碟托盤。
- 2 按下遙控器上的數字鍵「55」。
- 沙下檔案名稱。
- 4 請造訪 www.philips.com/support 以 此裝置可用的檔案名稱檢查更新指示以 及最新軟體版本。
- 5 請參閱更新指示得到更多訊息。

## 備註: 升級期間,請勿拔掉本裝置的插 頭,或是關閉裝置電源。

中文(繁體)

## 警告

在任何情況下,請勿嘗試自行維修本產品,此行為將會造成保固無效。請勿拆解 本裝置,此行為可能會有遭到電擊的危險。

如果本裝置發生故障,在送修之前,請先檢查下列明列的要點。如果依照下列指示操作,仍然無法修復問題,請洽詢您的經銷商或是向飛利浦尋求協助。

| 問題                     | 解決方案                                                                                                    |
|------------------------|----------------------------------------------------------------------------------------------------|
| 沒有電力。                  | <ul> <li>按下本裝置的 ○,開啓電源。</li> <li>確認 AC 插座有電力。</li> <li>拔除連接電源插座的電源線幾分鐘。重新插入電<br/>源插座,並再次正常操作。</li> </ul>                                                                                                    |
| 沒有畫面。                  | <ul> <li>請參閱電視手冊,以取得正確的視訊輸入頻道選項。變更電視頻道,直到顯示 DVD 畫面。</li> <li>當您開啓逐行掃描功能,請等待 15 秒,讓系統自動恢復或切換為預設模式,如下所述:</li> <li>1)按下 ▲ 打開光碟托盤。</li> <li>2)按下遙控器上的數字鍵「1」。</li> <li>若在您設定好彩色系統後,發生這現象,請等待 15 秒,讓系統自動恢復或切換為預設的電視彩<br/>色系統的預設模式:</li> <li>1)按下 ▲ 打開光碟托盤。</li> <li>2)按下遙控器上的數字鍵「3」。</li> </ul> |
| 圖片完全扭曲變形,或是圖<br>片變成黑白。 | <ul> <li>檢查視訊連接狀況。</li> <li>確認光碟與本產品相容。</li> <li>有時少量圖片會出現扭曲變形的情況,這不是故障。</li> <li>光碟太髒。清潔光碟。</li> </ul>                                                                                                    |
| 沒有聲音或是聲音失真。            | <ul> <li>檢查連接的音訊裝置的音訊連接狀態。</li> <li>確認連接的音訊裝置已開啓到正確的輸入來源。</li> <li>根據您連接到本產品的裝置,設定正確的數位輸出。請參閱「音頻設定頁 - SPDIF 設定」,以<br/>取得詳細資料。</li> </ul>                                                                                                    |

## 疑難排解 (繼續)

| 問題                            | 解決方案                                                                                                    |
|-------------------------------|----------------------------------------------------------------------------------------------------|
| 遙控器無法正常運作。                    | <ul> <li>將遙控器對準本產品(不是對準電視機)前方的<br/>感應器。</li> <li>請移除本產品與遙控器間的障礙物。</li> <li>電池電力不足,請更換電池。</li> <li>檢查電池的兩極是否正確對準遙控器上的標示<br/>(±符號)。</li> </ul>                                                                     |
| 裝置沒有開始播放。                     | <ul> <li>放入可讀取的光碟,播放面朝內放入。DVD±R/DVD-RW/CD-R 必須燒錄完成。</li> <li>確認光碟沒有刮傷或扭曲變形。試播其他光碟,檢查是否是光碟損壞。</li> <li>光碟的區域碼與本產品的區域碼不同。</li> <li>您可能需要輸入密碼,才能解除鎖定播放光碟。</li> <li>濕氣可能會造成本產品內部凝結水氣。取出光<br/>碟,讓裝置運作約一小時。</li> </ul> |
| 此裝置上的按鈕無法使用。                  | - 發生技術問題。拔除此裝置的電源,等 10 秒鐘<br>再重新連結。                                                                                                    |
| 即使設定電視機型式,螢幕的長<br>寬比無法變更。     | - DVD 光碟的長寬比為固定不變。<br>- 取決於電視機型,有些電視的長寬比無法變更。                                                                                                    |
| 無法啟動「角度」、「字幕」<br>或「多語言音訊」等功能。 | - 此功能可能不適用於 DVD。<br>- 此 DVD 禁止變更聲音或字幕語言。                                                                                                    |
| 無法選擇設定/系統選單的部<br>分選項。         | <ul> <li>- 選擇光碟設定選單前,請連按兩次 ■。</li> <li>- 取決於光碟可用性,有些選單項目可能無法選取。</li> </ul>                                                                                                    |

中文(繁體)

| 88.8-              |                                                                                                    |
|--------------------|----------------------------------------------------------------------------------------------------|
| 問題                 | 解決方案                                                                                                    |
| 播放時畫面會短暫停格。        | - 檢查光碟上是否有指紋/刮傷,並使用軟布從中<br>央向邊緣擦拭光碟。                                                                                                    |
| 無法選擇開啟/關閉逐行<br>掃描。 | - 檢查是否使用色差視訊 (Y Pb Pr) 插孔,連接<br>本產品的視訊輸出。<br>- 拔除 HDMI 連線。                                                                                                    |
| HDMI 連接沒有音源輸出。     | <ul> <li>如果來源裝置只相容於 DVI/HDCP(高頻寬數位<br/>內容保護),HDMI 輸出將沒有任何聲音。</li> <li>無法從 HDMI 連接輸出有防盜拷功能的 DVD-<br/>Audio 來源。</li> <li>確定音源輸出設定沒有關閉。請參閱「設定選<br/>單選項 - { 音頻設定頁 - HDMI 音訊 }」,以<br/>取得詳細資訊。</li> </ul>                                         |
| HDMI連接沒有視訊輸出。      | <ul> <li>HDMI 只能連接至有 HDCP(高頻寬數位內容保護)的 HDMI 裝置。如果您想要連接至(具備HDCP) DVI 接頭,您可能需要獨立配接器(DVI至 HDMI)。</li> <li>確定本裝置的解析度符合您使用 HDMI 連接的裝置。請參閱「設定選單選項 - { 視頻設定頁 - HDMI 設定 }」,以取得詳細資訊。</li> <li>為 DVI 電視選擇解析度時,若出現畫面失真或變成黑色的情況,請參閱「HDMI 設定」。</li> </ul> |
| 播放 DivX 影片時沒有聲音。   | - 本產品可能不支援音訊 Codec。                                                                                                    |
| 系統無法重播 DivX 影片。    | <ul> <li>下載時,請檢查影片的檔案大小是否超過光碟的<br/>大小。</li> </ul>                                                                                                    |

101

# 疑難排解 (繼續)

| 問題                      | 解決方案                                                                                                    |
|-------------------------|----------------------------------------------------------------------------------------------------|
| 系統無法播放或跳過某些<br>DivX 檔案。 | <ul> <li>檢查 DivX 電影檔案是否下載完畢。</li> <li>確認副檔名正確。您可以使用具備 CD-ROM 的電<br/>腦檢查副檔名。</li> <li>播放機的設計僅能播放 DVD、VCD、SVCD、<br/>CD 音訊、MP3、WMA、WMV 及 DivX 光碟。本<br/>產品不支援其他數位音訊格式,例如 Liquid<br/>Audio、RM (RealMedia)、WAV,或非音訊<br/>檔,如 .doc、.txt、.pdf。</li> <li>試著在電腦上播放有問題的 DivX 檔案。如果無<br/>法播放,可能是來源檔損毀。</li> <li>試著從不同來源再次下載檔案。如果檔案是您自<br/>己建立的,請以正確設定儲存檔案。</li> </ul> |
| 無法讀取 USB 快閃磁碟機的<br>內容。  | - USB 快閃磁碟機格式與本系統不相容。<br>- 磁碟機以本產品不支援的檔案系統格式化 (例<br>如:NTFS)。                                                                                                    |
| USB 快閃磁碟機運作速度很<br>慢。    | - 檔案太大,或是大量 USB 快閃磁碟機記憶體導<br>致本產品須花較多的時間讀取資料以及在電視上<br>顯示。                                                                                                    |

## 規格

| TV 標準                     |                                                        |                                                      | 音訊表現                                  |                                                                 |                                                                                                    |  |
|---------------------------|--------------------------------------------------------|------------------------------------------------------|---------------------------------------|-----------------------------------------------------------------|----------------------------------------------------------------------------------------------------|--|
| 行數<br>播放<br><b>視訊表現</b>   | (PAL/50Hz)<br>625<br>多標準                               | (NTSC/60Hz)<br>525<br>(PAL/NTSC)                     | DA 轉換器<br>DVD<br>SVCD<br>CD/VCD       | 24 位元<br>Fs 96 kH<br>Fs 48 kH<br>Fs 48 kH<br>Fs 44.1<br>Fs 44.1 | 192       kHz         z       4       Hz       -       44       kHz         z       4       Hz       -       22       kHz         z       4       Hz       -       22       kHz         z       4       Hz       -       22       kHz         kHz       4       Hz       -       20       kHz         kHz       4       Hz       -       20       kHz |  |
| 視訊 DAC<br>Y Pb Pr<br>視訊輸出 | 0.7 Vpp ~ 75<br>1 Vpp ~ 75 oh                          | ohm<br>m                                             | 訊噪 (1kHz)<br>動態範圍 (1kH<br>串音 (1kHz)   | łz)                                                             | > 90 dB<br>> 80 dB<br>> 70 dB                                                                                                    |  |
| 視訊格式                      |                                                        |                                                      | 失真/雜訊 (1)                             | (Hz                                                             | > 65 dB                                                                                                    |  |
| 數位<br>壓縮                  | MPEG 2 (DVD、<br>MPEG 1 (VCD)<br>DivX®                  | SVCD)                                                | MPEG MP3<br>連接                        |                                                                 | MPEG AUGIO LS                                                                                                    |  |
| DVD<br>水平 解析E<br>垂直解析度    | <b>50 Hz</b><br>度 720 像素<br>1920 像素<br>576 條<br>1080 條 | 60 Hz<br>720 像素<br>1920 像素<br>480 條<br>1080 條        | Y Pb Pr 輸出<br>視訊輸出<br>音訊輸出 (左<br>數位輸出 | + 右)                                                            | Cinch 3x<br>Cinch (黃)<br>Cinch (白/紅)<br>1 條同軸纜線<br>IEC60958<br>(CDDA / LPCM)<br>IEC61937<br>(MPEG 1/2、杜比數<br>位)                                                                                                    |  |
| VCD<br>水平 解析D<br>垂直解析度    | <b>50 Hz</b><br>度 352 像素<br>至 288 <b>條</b>             | 60 Hz<br>352 像素<br>240 條                             | HDMI 輸出                               |                                                                 |                                                                                                    |  |
| 音訊格式                      |                                                        |                                                      | 楼自                                    |                                                                 |                                                                                                    |  |
| 數位 MPI<br>PCN             | MPEG/AC-3/<br>PCM                                      | 壓縮<br>數位<br>16、20、24 位元<br>Fs,44.1、48、<br>96 htz     | 尺寸 (寬 x 高<br>重量<br>消耗功率               | 5 x 深)                                                          | 435 x 38 x 209 公釐<br>約 2 公斤                                                                                                    |  |
|                           | MP3(ISO 9660)                                          | 96、112、128、<br>256 kbps 及多<br>種位元傳輸速率<br>Fs,32、44.1、 | 電源供應器功 <sup>2</sup><br>消耗功率<br>待機模式   | 率                                                               | 110 V - 240 V;<br>50/60 Hz<br>< 12 W<br>< 1 W                                                                                                    |  |

#### 類比立體聲

杜比環迴相容縮混,縮混來源:杜比數位多聲 道音效

48 kHz

## 規格可能隨時變更,恕不事先通知。

消耗功率

中文(繁體)

103

## 詞彙表

**類比音訊**:沒有轉化成數字的聲音。您可 使用 AUDIO LEFT/RIGHT 插孔,傳送類 比音訊。這些紅色及白色插孔透過兩個聲 道傳送音訊:左聲道和右聲道。

中文(繁體

**長寬比:** 長寬比指的是電視螢幕長度對於 高度的比例。標準電視的長寬比是 4: 3,然而有些高畫質或寬螢幕電視的長寬 比是 16:9。Letter box 可讓您在標準 4:3 螢幕上享受寬視角效果。

<u>AUD10 OUT 插孔</u>:本產品背面的插孔, 可傳送音訊到其他系統 (電視、立體聲 等)。

位元傳輸速率:包含既定長度的音樂資料 量,以每秒千位元 (kbps) 為單位,也 可作為燒錄速度。一般來說,位元傳輸速 率越高,燒錄速度越快,音效品質越好。 然而,位元傳輸速率越高,佔用的光碟空 間也越多。

**童節**: DVD 中小於標題的圖片區段或音樂 曲目。每個標題包含好幾個章節。每一個 章節都有指派一個章節編號,方便您尋找 所需的章節。

**CVBS**: 複合視訊 (或 Composite Video Blanking and Sync)。通用於大部分消費視訊產品的單一視訊訊號。

**光碟選單:**錄製在 DVD 上,可供選擇影 像、聲音、字幕、多角度等選項的畫面 顯示。 **DivX**: DivX 編碼是正在申請專利 的 MPEG-4 視訊壓縮技術,由 DivX Networks, Inc. 所研發,可大幅壓縮數 位視訊,以利網際網路傳輸,同時又能保 持高視訊品質。

杜比數位: 由 Dolby Laboratories 研 發的環繞音效系統,有多達六種數位音 訊聲道 (前置左右、環繞左右、中央與 重低音)。

EasyLink: 飛利浦 EasyLink 採用 HDMI CEC 業界標準通訊協定,在本產品及其 相容裝置之間共用各項功能。只有使用 HDMI 纜線將本裝置連接至 HDMI CEC 相 容電視時,才能使用這項功能。

HDMI:高畫質媒體介面(HDMI)是可以 傳輸未壓縮的高畫質視訊與數位多聲道音 訊的高速數位介面。可呈現完美的影像與 音效品質,完全沒有雜訊。HDMI 跟 DVI 可反向相容。

根據 HDMI 標準,連接至沒有 HDCP (高 頻寬數位內容保護) 的 HDMI 或 DVI 產 品時,將會造成無視訊或音訊輸出。

**HDCP**(高頻寬數位內容保護)是提供不同 裝置間數位內容安全傳輸的規格,以防止 未授權的版權。

JPEG: 常見的數位靜態影像格式。由 Joint Photographic Expert Group 所 提出的靜態影像資料壓縮系統,其犧牲少 量的影像品質來換取較高的壓縮比。此類 檔案的副檔名為 JPG 或 JPEG。

## 詞彙表 (繼續)

中文(繁體)

MP3: 具有音效資料壓縮系統的檔案格 式。MP3 是動畫專家群組格式第一代音 訊第 3 層 (Motion Picture Experts Group 1 (或 MPEG-1) Audio Layer3) 的簡稱。使用 MP3 格式的 CD-R 或 CD-RW 可包含的資料是一般 CD 的 10 倍。

**生齡控制:** DVD 的功能,可以根據每個國家的分級制度,依使用者的年齡限制光碟播放。每片光碟的限制各異;此功能啓動時,如果軟體的分級高於使用者設定的分級,系統會禁止光碟播放。

**PBC**:播放控制。透過光碟畫面選單,瀏 覽 VCD/超級 VCD 的系統。您可以享受 互動式播放與搜尋。

**PCM (脈衝代碼調變):**將類比聲音訊號轉換爲數位訊號以供稍後處理的系統,轉換時不需壓縮資料。

逐行掃瞄: 逐行掃瞄每秒顯示的畫面數是 一般電視系統的兩倍。其提供較高的影像 解析度與品質。

區域碼: 容許光碟只能在指定地區播放的 系統。本裝置僅能播放與區域碼相容的光 碟。您可查看產品標籤,即可得知裝置的 區域碼。有些光碟相容於一個以上的地區 (或所有地區)。 **標題:** DVD 中最長的電影或音樂區段。每 一個標題都有指派一個標題編號,方便您 尋找所需的標題。

**<u>TV OUT</u> 插孔**:本產品背後的插孔,能將 視訊傳送到電視。

WMA: Windows Media<sup>™</sup> Audio。為 Microsoft Corporation 所研發的音訊 壓縮技術。您可以使用 Windows Media Player 版本 9 或 Windows Media Player for Windows XP 來解碼 WMA 資 料。此類檔案的副檔名是 WMA。

WMV: 格式為 Windows Media 的視訊檔案。這是以 Microsoft 所開發之 MPEG-4 為基礎的動畫壓縮格式。